# 【NHKの動画をパソコンで見る】

#### ①動画の通信速度を確かめる

右のホームページ「ストリーミングFAQ」<u>http://faq.stream.co.jp/</u>を開く <u>パソコン環境を診断してみる</u> → 「Windows Media」、「Flash」それぞれの下にある□に**☑**を入れる 診断スタート → パソコンの診断が診断される → 〇なら動画再生が出来、×なら再生不可

#### × の 場合

| Windows Media | 最新の Windows Media Player をインストールする             |
|---------------|------------------------------------------------|
| Flash         | 「アドビ・フラッシュ・プレイヤー」(Adobe Flash Player)をインストールする |

#### ②テレビ番組を見る

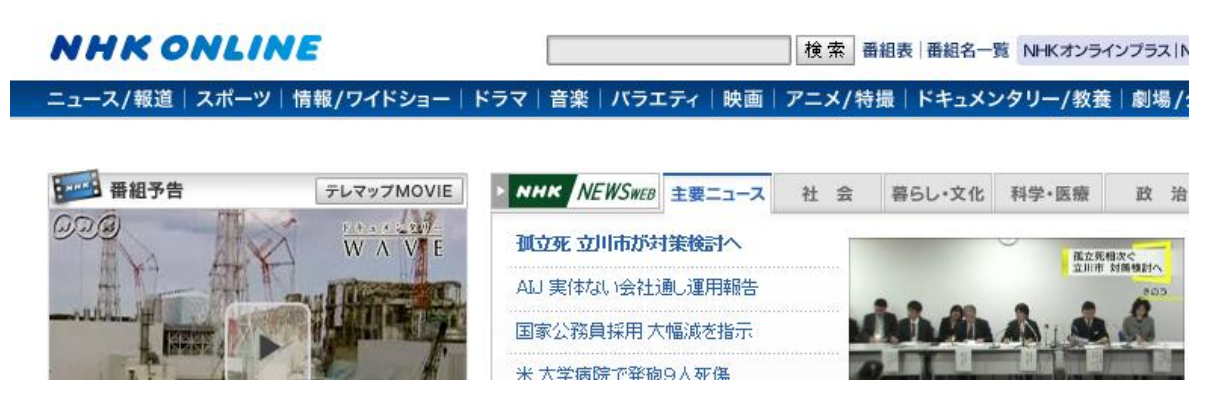

「NHKオンライン」 <u>http://www.nhk.or.jp/</u>を開く → マウスポインターを ニュース/報道 に合わせ NHK NEWS WEB をクリック → 見たいニュースのカメラボタンをクリック

## ③NHKエコチャンネルを見る

「NHKオンライン」<u>http://www.nhk.or.jp/</u>を開く → マウスポインターを ニュース/報道 に合わせ NHK NEWS WEB をクリック → 多面体の見たい動画をクリック → ポインターを動画に合わせクリック すると動画が再生される

## ④NHKオンデマンド

見逃した番組、昔懐かしい番組がいつでも好みの時間に視聴できる(有料 月額約千円) 「NHKオンライン」 <u>http://www.nhk.or.jp/</u>を開き、画面下方の「NHKオンデマンドについて、詳しくはコ チラをご覧下さい」をクリック → お試し視聴をする → 動画を見る → 番組を購入してみる場合は 視 聴 をクリックする

(NHKオンデマンドを視聴するには会員登録が必要です)